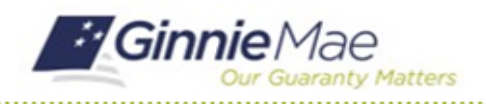

## **Deactivate a Fidelity Bond Cap**

GMC INSURANCE MODULE QUICK REFERENCE CARD

This Quick Reference Card provides an overview of the steps and instructions to deactivate a Fidelity Bond Cap in the GMC Insurance module.

### NAVIGATING TO GMC INSURANCE

- 1. Navigate to MyGinnieMae (<u>https://my.ginniemae.gov</u>).
- 2. Login with your user credentials.

| Ginnie Mae<br>Our Guaranty Matters MyGinnie Mae                                                                                                    |                                                                      |
|----------------------------------------------------------------------------------------------------|----------------------------------------------------------------------|
| Government Security Disclosure                                                                                                    | Initial Authentication                                               |
| fou are accessing a U.S. Government information system, which includes [1]<br>his computer, [2] this computer network, [3] all computers connected to this<br>elwork, and [4] all devices and altorage media altoched to this network or<br>a a computer on this network. This information system is provided for U.S.<br>Jovernment-authorized use only.<br>Jnouthorized or improper use of this system may result in disciplinary action, | Please provide your username and password Username Password Password |
| as well as civil and criminal penalties.<br>By using this information system, you understand and consent to the following:                                                                                                    | LOGIN                                                                |
| I. You have no reasonable expectation of privacy regarding any<br>communications or data transiting or stored on this information system. At any<br>time, the government may for any lawful government purpose monitor,<br>netrocept, search and seize any communication or data transiting or stored<br>on this information system.                                                                                                    | Forgot Password?                                                     |
| <ol> <li>Any communications or data transiting or stored on this information system<br/>may be disclosed or used for any lawful government purpose.</li> </ol>                                                                                                    |                                                                      |
| 3. Your consent is final and inevocable. You may not rely on any statements<br>or informal policies purporting to provide you with any expectation of privacy<br>egarding communications on this system, whether or all er withen, by your<br>upervisor or any other official, except HUD or Ginnie Mae's Chief Information<br>Officer.                                                                                                    |                                                                      |

 Select Ginnie Mae Central under the Applications section on the My Tools dropdown.

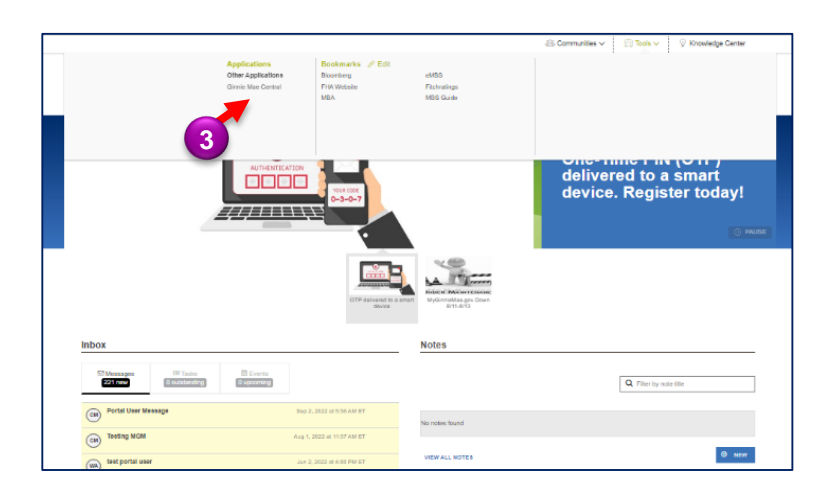

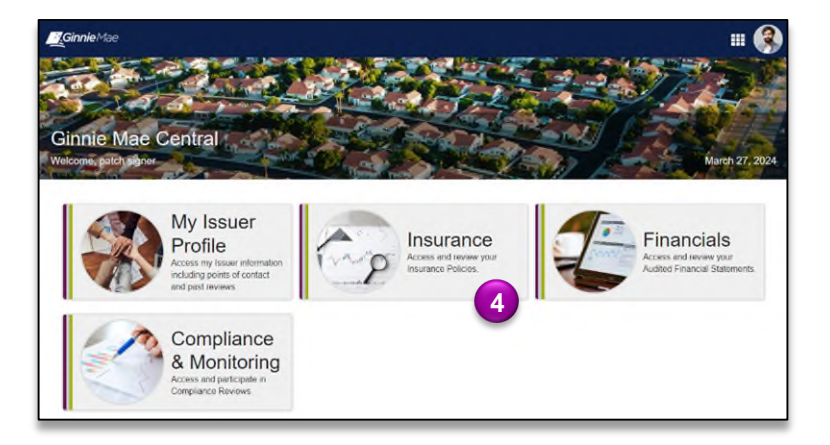

4. Select the Insurance module.

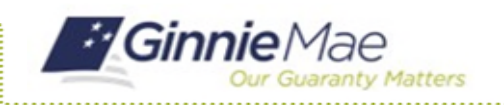

# Deactivate a Fidelity Bond Cap

GMC INSURANCE MODULE QUICK REFERENCE CARD

### DEACTIVATE A FIDELITY BOND CAP

1. Select **View my Issuer Profile** on the Insurance homepage.

| Insurance Module<br>Welcome, airhead signer |                                           | March 20, 202                                      |
|---------------------------------------------|-------------------------------------------|----------------------------------------------------|
| My Resources                                | Airbead Mortgage has Non-Compliant - Cove | rage Amount Insurance as of 12/21/2023 1:01 PM EST |
| ~Platform Navigation                        |                                           |                                                    |
| Reviews                                     | View my Active Policies                   | A View my Issuer Profile                           |
| ~System Help                                |                                           |                                                    |
| User Manual                                 |                                           |                                                    |
| User Manual<br>FAQs                         |                                           |                                                    |
|                                             |                                           |                                                    |

- 2. Select the **Insurance** tab.
- 3. Select Fidelity Bond Caps.

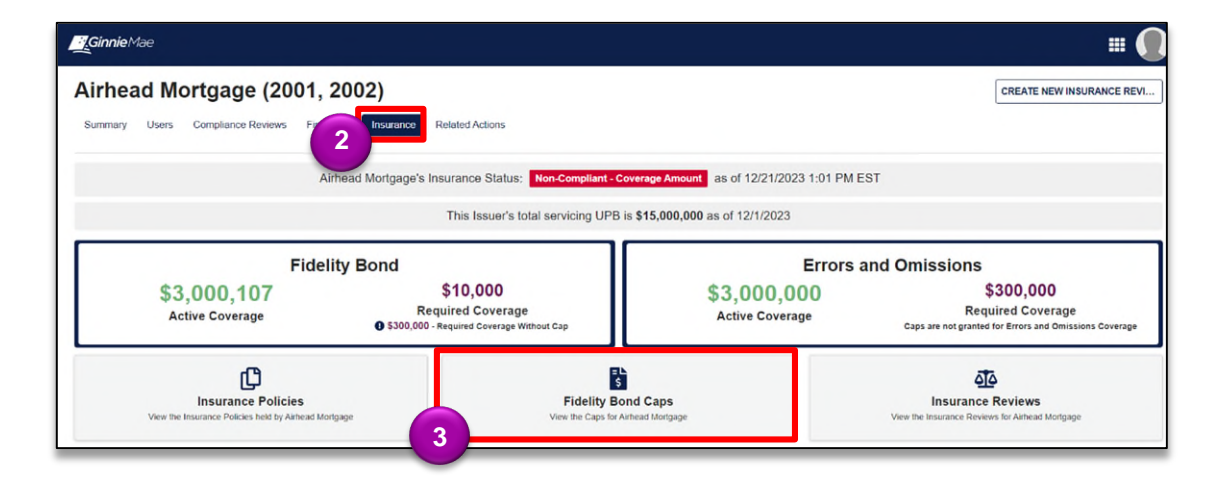

4. Select DEACTIVATE CAP.

|                      |                       | Active Cap                   |                   |
|----------------------|-----------------------|------------------------------|-------------------|
| Cap Amount: \$10,000 | Issue Date: 3/18/2024 | Expiration Date: 3/31/2024   | View Cap Document |
|                      | Expir                 | ed Caps for Airhead Mortgage |                   |

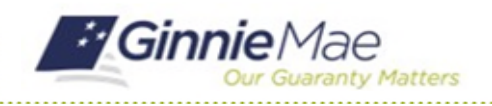

# Deactivate a Fidelity Bond Cap

### GMC INSURANCE MODULE QUICK REFERENCE CARD

- Provide an explanation for the deactivation in the Deactivation Explanation text box.
- 6. Select **DEACTIVATE**.

| Deactivate Fidelity Bond Cap                                                                                                    |     |
|----------------------------------------------------------------------------------------------------|-----|
| Deactivation Details     Remove this cap?                                                                                                    |     |
| Deactivating this cap is an irreversable action     By deactivating this cap. Fidelity Bond Coverage may go below the required amount     If that happens, a new Insurance Reverwer will be available tomorrow |     |
| Cap Amount: \$10,000,000 Expiration Date: 6/1/2024                                                                                                    |     |
| Deactivation Explanation @*                                                                                                    |     |
| 0/2000                                                                                                    | 4   |
| 5                                                                                                    | _   |
| CANCEL DEACTW                                                                                                    | ате |

7. Click **YES** to confirm and deactivate the Fidelity Bond Cap.

#### Confirm?

Deactivating this Fidelity Bond Cap is irreversable, are you sure you want to proceed?

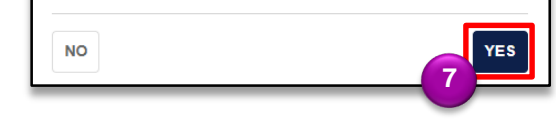